# **ORPHEE NX**

#### Faire un prêt

Pour enregistrer un prêt dans Orphée, commencez par ouvrir le dossier d'un adhérent.

#### Rappel : pour ouvrir le dossier d'un adhérent il est possible :

- De saisir son nom, prénom ou numéro de carte dans le champ « Recherche usagers »
- D'utiliser le moteur de recherche du module « Adhérents »
- De saisir son numéro de carte dans un champ de prêt ou de retour

|   | ORPHEE NX Recherche Calalogue | C3rb Deconvesor a 🤹 🕹 🤅 |
|---|-------------------------------|-------------------------|
| 0 |                               | ×                       |
| * | RETOURS                       |                         |
| ď | ~ 1                           |                         |
| 1 | -                             |                         |

À l'ouverture du dossier de l'adhérent, le curseur est automatiquement placé dans le champ de saisie des prêts.

| Josser Hird DRICH | COP X Return & X               |                       |                         |          | ×   |
|-------------------|--------------------------------|-----------------------|-------------------------|----------|-----|
| Dossier adh       | drant                          |                       | RETOUR LISTE   EXPORTER | Messages | + × |
| IDENTITÉ          |                                | EN COURS              |                         |          |     |
|                   | FRIEDRICH CASPAR<br>DAVID      | REGROUPEMENT ADHERENT | /**                     |          |     |
| Représ, légal     | Ajouter                        |                       |                         |          |     |
| Catégorie         | Individuels Media              |                       |                         |          |     |
| Carte             | 021345                         |                       |                         |          |     |
| Adresse           | IMPASSE DE LA MER DE<br>NUAGES |                       |                         |          |     |
|                   | 31094 DRESDE                   |                       |                         |          |     |
| Age               | 89 ans                         |                       |                         | <b>X</b> |     |
| Fin<br>adhision   | 09/10/2018                     |                       |                         |          |     |
| PRÊTS             | 1                              |                       |                         | 11       |     |
| RETOURS           | 4                              |                       |                         |          |     |

Scannez le code barre du document avec votre douchette

Le document s'affiche dans la liste des prêts; le prêt est enregistré.

| IDENTITÉ        |                                | EN COURS              |      |             |                                                                                                    |  |
|-----------------|--------------------------------|-----------------------|------|-------------|----------------------------------------------------------------------------------------------------|--|
| ۹.,             | FRIEDRICH CASPAR<br>DAVID      | 2<br>2                |      |             |                                                                                                    |  |
| Représ. légal   | Ajouter                        | REGROUPEMENT ADHÉRENT | 14-  |             |                                                                                                    |  |
| Catégorie       | Individuels Media              | 1                     |      |             |                                                                                                    |  |
| Carte           | 021345                         |                       |      |             |                                                                                                    |  |
| Adresse         | IMPASSE DE LA MER DE<br>NUAGES |                       |      |             |                                                                                                    |  |
|                 | 318M DRESDE                    |                       |      |             |                                                                                                    |  |
| Age             | 89 ans                         |                       |      |             |                                                                                                    |  |
| Fin<br>adhésion | 09/10/2018                     |                       |      |             |                                                                                                    |  |
| PRÊTS           | 1.0                            |                       |      |             | 111                                                                                                    |  |
| Code ba         | ne Titre                       | Autour                |      | Date retour |                                                                                                    |  |
|                 |                                | diseas Meter (1872.4  | 8855 | 22/14/2017  | in the second second second second second second second second second second second second second second second |  |

## Les messages

Les messages attachés au document s'afficheront lors du passage en prêt.

S'il s'agit de messages attribués manuellement au document.

Une icône « corbeille » permet de supprimer le message du document. Il est également possible de continuer à enregistrer des prêts en les scannant à la suite. Dans ce cas, le message continuera d'apparaître lors des prochains passage du document en retour ou en prêt jusqu'à ce qu'il soit supprimé manuellement.

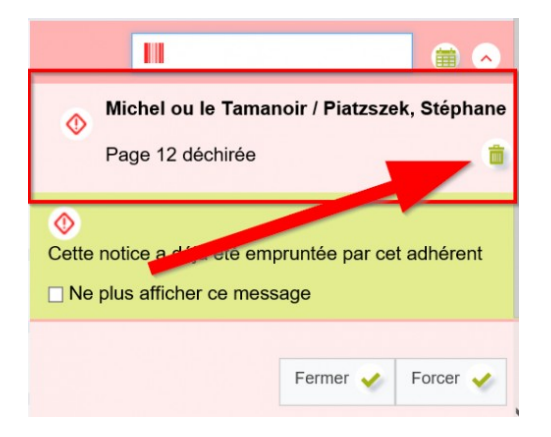

S'il s'agit d'un message automatique généré par Orphée, les boutons « Fermer » ou « Forcer » apparaissent. Cela signifie qu'Orphée relève une anomalie sur le prêt de ce document et demande donc une confirmation de la part du bibliothécaire.

Le bouton « Fermer » n'enregistre pas le prêt. Le bouton « Forcer » enregistre le prêt malgré le message d'avertissement (document réservé par un autre adhérent, quota de prêts atteint, document à consulter sur place, etc...).

**Attention :** scanner un autre document équivaut à cliquer sur le bouton « Fermer » et n'enregistrera pas le prêt.

La case « Ne plus afficher ce message » empêche ce message particulier de réapparaitre pour toute la session en cours. C'est-à-dire jusqu'à la déconnexion de l'utilisateur.

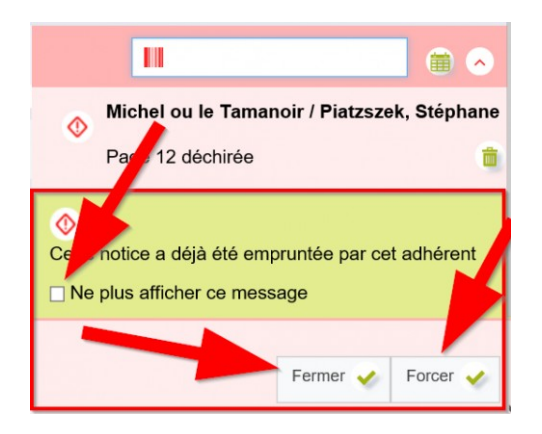

Selon le paramétrage de votre BM: il est parfois possible de forcer le prêt en utilisant la touche "Inser" du clavier

## Consulter l'historique de prêt d'un exemplaire (CAT0953)

Consulter l'historique de prêt d'un exemplaire pour avoir des informations sur les prêts, retours et autres données de type statistiques (nombre de réservations, nombre de prolongations, nombre de prêts de l'année dernière, date du dernier récolement, etc.).

#### Exemple :

# Nous souhaitons connaître l'historique de prêt à propos du document suivant : BOURAOUI, Nina. *Beaux rivages*. Éd : Paris, Lattès, 2016.

## Etape n°1 : accéder au module de recherche avancée

## [menu] Catalogue / [module] Recherche avancée

| Menus o              | disponibles  |           |                       |                       |                 |                 |         |
|----------------------|--------------|-----------|-----------------------|-----------------------|-----------------|-----------------|---------|
| Catalogue            | Acquisitions | Autorités | Prêts BM, (           | gestion des adhérents | Retours         | Statistiques    | Outils  |
| Recherche<br>avancée | Catalog      | age       | Grilles de catalogage | Administration<br>GED | Archives<br>EAD | Prêt d<br>série | es<br>s |

## Etape n°2 : rechercher le document dans le catalogue Orphée

• Recherche-catalogue : beaux rivages.

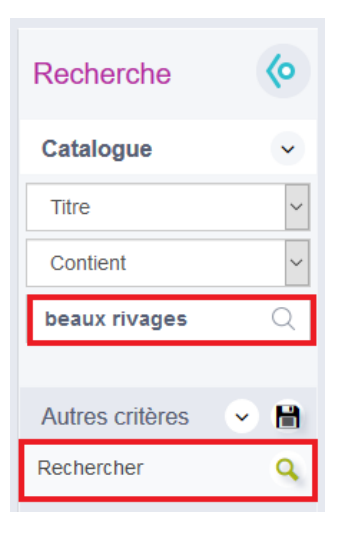

### • Affichage des résultats liés à la recherche du titre : Beaux rivages.

| 1           | Deaux rivage  | es.roman                                          |                                 | Bourdour, Mil                           | ia (1901)                                               | JC Laue                                   | ia 4        | 2010 |
|-------------|---------------|---------------------------------------------------|---------------------------------|-----------------------------------------|---------------------------------------------------------|-------------------------------------------|-------------|------|
|             | Be            | aux rivages : roman /                             | Nina Bouraou                    | i JC Lattès , 20                        | 16 1 vol. (244 p.) ; 21 c                               | Public<br>m.                              | Exemplaris  | ser  |
| Beaux r     | ivages C'i    | est une histoire simple<br>tre femme : Beaux rive | e, universelle. /               | Après huit ans d'<br>liographie de cel  | amour, Adrian quitte A. p<br>tte séparation.Quels que   | oour une<br>soient notre                  | Modifier    | 1    |
| Perso       | âg<br>nne d'a | e, notre sexe, notre o<br>amour.Les larmes rass   | rigine sociale,<br>emblent dava | nous sommes to<br>ntage que les ba      | us égaux devant un gra<br>lisers. J'ai écrit Beaux riva | nd chagrin<br>ages pour                   | Fusionner   | (a)3 |
| la fin d'un | anweir. tol   | i pensent qu'ils ne sa<br>mprendre pourquoi un    | uront plus vivre                | e sans l'autre et<br>la laisse si désar | qu'ils ne sauront plus air<br>més. Et pour rappeler qu  | ner. Pour ceux<br>ner. Pour<br>ue l'amour | Dupliquer   | 0    |
|             | trio          | omphera toujours. En                              | cela, c'est un                  | roman de résista                        | ince.N. B.                                              | ic runou                                  | Supprimer   | 1    |
|             | ISI<br>Ré     | BN 978-2-7096-5052-<br>ecup BN: 2                 | 5 (br.)                         |                                         |                                                         |                                           | Réserver    | ũ    |
|             | Lit           | térature française : 20                           | 00 🗠                            |                                         |                                                         |                                           | Associer (0 | D)   |
|             | Bo            | ouraoui, Nina (1967                               | ) (Auteur) 📚                    |                                         |                                                         |                                           | Avis        | ×    |
|             | Ca            | Italogue général BNF                              |                                 |                                         |                                                         |                                           |             |      |
| Code b      | arre Sectior  | Localisation                                      | Cote                            | Situation                               | Date retour                                             |                                           |             |      |
|             |               |                                                   |                                 |                                         |                                                         |                                           |             |      |

# Etape n°3 : consulter l'historique de prêt d'un exemplaire

## A. Cliquer sur la ligne de l'exemplaire adéquat

| Code barre | Section | Localisation | Cote   | Situation | Date retour |   |
|------------|---------|--------------|--------|-----------|-------------|---|
| 1299160131 | Adulte  | Adulte       | R BOUR | En rayon  |             | 0 |

| ère modification le | 11/09/2018                   |     |                |                         |           |  |
|---------------------|------------------------------|-----|----------------|-------------------------|-----------|--|
| éral Historique     | e Autres informations 129    | 916 |                |                         |           |  |
| Code-barre          | 1299160131                   |     |                | Incrémentation automati | que du nº |  |
| Date exempl.        | 10/09/2016                   |     |                |                         |           |  |
| Cote                | R BOUR                       |     | Cote 2         | Cote 3                  |           |  |
| Site propriétaire   | 03114 Tournefeuille          | ×.  | Site prêt      | 03114 Tournefeuille     | ~         |  |
| Bib. origine        | 001 Bibliothèque Tournefeuil | ~   | Loc. origine   | 0001 Adulte             | ~         |  |
| Bib. actuelle       | 001 Bibliothèque Tournefeuil | ~   | Localisation   | 0001 Adulte             | ~         |  |
| Bib. dest.          | 001 Bibliothèque Tournefeuil | ~   | Section        | 01 Adulte               | ~         |  |
| Support             | I Livre                      | ~   | Code stat 1    | r Roman                 | ~         |  |
| Situation           | 01 En rayon                  | ~   | Code stat 2    |                         | ~         |  |
| Utilisation         | 02 empruntable               | ~   | Code stat 3    |                         | ~         |  |
| Droit consult.      |                              | ~   | Droit emprunt. |                         | ~         |  |
| Fonds               |                              | ~   | Marqueur       |                         | ~         |  |

## **B.** Cliquer sur le bouton : Historique (ou) Cliquer sur l'onglet : Historique.

Méthode n°1 : utilisation du bouton « Historique » [situé en bas à droite].

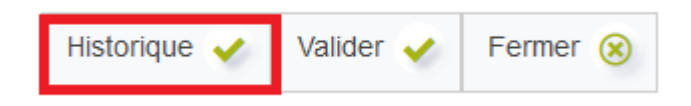

#### Ci-dessous, il est possible de visualiser cinq éléments (En) :

(E1) Date : correspond au jour (et à l'heure) où l'action a été réalisée pour l'exemplaire.

(E2) Action : correspond au type d'action effectué sur l'exemplaire (prêt ou retour).

**(E3)** Localisation : correspond à la localisation de l'exemplaire (ex : secteur adulte) par rapport à la méthode de classement (rangement) de la bibliothèque.

(E4) Bibliothèque action : correspond à la bibliothèque propriétaire de l'exemplaire de façon temporaire (ex : une bibliothèque du réseau du département ou de la communauté de communes).

**(E5) Site action :** correspond à la bibliothèque propriétaire (à l'origine) de l'exemplaire (ex : une BDP).

| 0/09/2016        |        |              |                            |               |  |
|------------------|--------|--------------|----------------------------|---------------|--|
| Date             | Action | Localisation | Bibliothèque action        | Site action   |  |
| 11/09/2018 15:28 | Retour | Adulte       | Bibliothèque Tournefeuille | Tournefeuille |  |
| 08/09/2018 16:03 | Prêt   | Adulte       | Bibliothèque Tournefeuille | Tournefeuille |  |
| 24/02/2018 15:07 | Retour | Adulte       | Bibliothèque Tournefeuille | Tournefeuille |  |
| 03/02/2018 11:26 | Prêt   | Adulte       | Bibliothèque Tournefeuille | Tournefeuille |  |
| 02/02/2018 15:32 | Retour | Adulte       | Bibliothèque Tournefeuille | Tournefeuille |  |
| 02/02/2018 15:31 | Retour | Adulte       | Bibliothèque Tournefeuille | Tournefeuille |  |
| 23/01/2018 15:58 | Prêt   | Adulte       | Bibliothèque Tournefeuille | Tournefeuille |  |

### Méthode n°2 : utilisation de l'onglet « Historique ».

Général

Historique

Autres informations

#### Ci-dessous, il est possible de visualiser :

- Le prêt en cours (s'il n'y a pas de prêt en cours, la zone est alors vide).
- Les deux derniers prêts précédents de l'exemplaire.
- Les éventuelles réservations (si la zone est configurée).
- Et des statistiques sur l'exemplaire sélectionné (prêts réalisés en nombre de jours ou en nombre d'emprunteurs, le nombre de prolongations...).

| Général   | Historiqu            | Autres information               | ns | 129916       | 0                        |                  |                          |                                          |                          |          |
|-----------|----------------------|----------------------------------|----|--------------|--------------------------|------------------|--------------------------|------------------------------------------|--------------------------|----------|
| Prêt en   | cours                |                                  |    |              |                          |                  |                          |                                          |                          | ^        |
| Prêts pr  | écédents             | 5                                |    |              |                          |                  |                          |                                          |                          |          |
|           | Adhérent<br>Adhérent | HELENE                           |    | Prêt<br>Prêt | 08/09/2018<br>03/02/2018 | Retour<br>Retour | 11/09/2018<br>24/02/2018 | Retour prévu<br>Retour prévu             | 29/09/2018<br>24/02/2018 |          |
| Statistiq | ues                  |                                  |    |              |                          |                  |                          |                                          |                          |          |
|           |                      | Prêts réalisés (jours)           | 34 |              |                          |                  | Prê                      | ts réalisés (nombre)                     | 10                       |          |
|           |                      | Vérifications (nombre)           | 0  |              |                          |                  | No                       | ombre prolongations                      | 0                        |          |
|           | Nombre d             | e prêts de cette année           | 3  |              |                          | N                | iombre de prêts          | de l'année dernière                      | 0                        |          |
|           | Nombre de r          | éservations acceptées            | 0  |              |                          |                  |                          |                                          |                          |          |
| Nombre    | de réservation       | ons acceptées de cette<br>année  | 0  |              |                          | No               | ombre de réserva         | ations acceptées de<br>l'année dernière  | 0                        |          |
| Nombre    | de prolonga          | tions de prêts de cette<br>année | 0  |              |                          | N                | ombre de prolor          | ngations de prêts de<br>l'année dernière | 0                        |          |
|           | N                    | ombre de récolements             | 0  |              |                          |                  | Date de                  | e dernier récolement                     | jamais                   | ~        |
|           |                      |                                  |    |              |                          |                  |                          | Historique 🧹                             | Valider 🧹                | Fermer 🛞 |